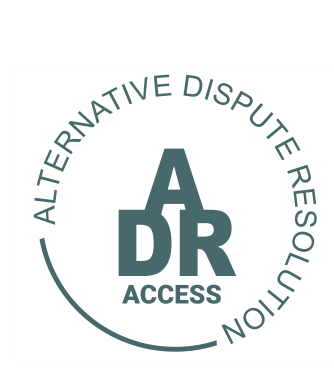

## Alternative Dispute Resolution System

# HOW TO CREATE A NEW DISPUTE?

1 Nov 2021 ADR/TUTORIAL

### HOW TO CREATE A NEW DISPUTE?

#### <u>STEP 1</u>

- Log into your profile.
- > A user can only create a new dispute if he has a credit to do so.
- Once a user has logged in, he must then click on the <u>CREATE NEW</u> <u>DISPUTE</u> button.

| ADRAccess - ADR Access - APP   × +                                                                                                    |                                      |                                           |                         |                    |                                       |                     |
|----------------------------------------------------------------------------------------------------|--------------------------------------|-------------------------------------------|-------------------------|--------------------|---------------------------------------|---------------------|
| O      adraccess.co.za/m/aWpvjobO.m                                                                                                    |                                      |                                           |                         |                    |                                       | or ☆ ★ 4            |
| SOUTH AFRICAN ALTERNATIVE<br>DISPUTE RESOLUTION                                                                                                    |                                      | HOME                                      | DISPUTES -              | HEARINGS-          | CREDITS                               | APP 8 APP 1         |
| NOTIFICATION     To register a new dispute click on the <b>CREATE NEW DISPUTE</b> but     To view and proceed with an existing dispute proceed to click on the | tton.<br>e specific dispute listed b | elow and follow the instruction           | ns provided on screen.  |                    |                                       | 2021-11-02 20:50:28 |
|                                                                                                    |                                      |                                           |                         |                    |                                       |                     |
| DR Access - APP 8 APP 8                                                                                                    |                                      |                                           |                         |                    | Search                                | [                   |
| DR Access - APP 8 APP 8<br>w(100 • entrins<br># Applicant # Respondent # City                                                                                  | Dispute Type                         | Chairperson                               | III Dispute Status      | Response Status    | Search:                               | Initiated           |
| DR Access - APP 8 APP 8<br>100 • entries<br>17 Applicant    Respondent    City                                                                                 | Dispute Type                         | Chairperson<br>No results 1               | Dispute Status          | Response Status    | Search:<br>Outcome Status             | Initiated           |
| DR Access - APP 8 APP 8                                                                                                    | Dispute Type                         | IT Charperson<br>No results 1             | 11 Depute Status        | II Response Status | Search:<br>II Outcome Status<br>First | Previous: Next La   |
| DRACCESS - APP 8 APP 8<br>ov 100 v entries<br>1 If Applicant If Respondent If City<br>ovang 0 to 0 of 0 entries                                                | Dispute Type                         | Charperson<br>No results 1<br>Copyright € | Dispote Blatus<br>buno: | 1 Response Status  | Bearch:<br>Couldcorer Blahus Prist    | Previous: Next La   |

#### <u>STEP 2</u>

- > The user will then be diverted to the CREATE NEW DISPUTE page.
- It is crucial that the user (now Applicant) follow the notifications made available.
- It is imperative that the user (Applicant) has all the documentation he wishes to upload in support of his dispute on hand in PDF format before continuing with the creating of a dispute process.
- The user (Applicant) must then complete the information requested. Initially the information will relate to when and where the dispute took place and then the user will be requested to supply the basic details of the Respondent (if individual his name, surname, cell number and email address)
- Once filled in the user (Applicant) must click on the <u>LOG NEW DISPUTE</u> button.

| DRAccess - Create New Dispute 🗙 🕂                         |                                             |                              |                            |            |              | × – ø                      |
|-----------------------------------------------------------|---------------------------------------------|------------------------------|----------------------------|------------|--------------|----------------------------|
| C adraccess.co.za/m/yb8xuUyU.m                            |                                             |                              |                            |            |              | x 🛪 4                      |
| SOUTH AFRICAN ALTERNATIVE<br>DISPUTE RESOLUTION           |                                             | номе                         | DISPUTES -                 | HEARINGS - | CREDITS-     | 1 credits<br>APP 8 APP 8 - |
|                                                           |                                             |                              |                            |            |              | 2021-11-02 20:53:17        |
| Information marked with * (asterix) is COMPULSORY and     | If not supplied the platform will not allow | you to move onto the next ph | ase of registering your ne | w dispute. |              |                            |
| Ensure that you have all your supporting documentation as | ailable in PDF format before registering    | your new dispute.            |                            |            |              |                            |
|                                                           |                                             | Create New Disp              | ute                        |            |              |                            |
| Discute Ture I                                            | Filence make a selection                    |                              |                            |            |              |                            |
| Dispute type                                              | Flease make a selection                     |                              |                            |            |              |                            |
| Dispute Date *                                            | 2021/11/02                                  |                              | •                          |            |              |                            |
| Province *                                                | Select a province                           |                              |                            |            |              |                            |
|                                                           |                                             |                              |                            |            |              |                            |
| Nearest City *                                            | Please select a city                        |                              |                            | •          |              |                            |
|                                                           |                                             | Copyright © 2021             |                            |            | CO LANDOBYTE |                            |
|                                                           |                                             |                              |                            |            |              |                            |

| ADRAccess - Create New Dispute × +              |                           |        |            | ~                   | ~ 4     | 0             |
|-------------------------------------------------|---------------------------|--------|------------|---------------------|---------|---------------|
| South AFRICAN ALTERNATIVE<br>DISPUTE RESOLUTION | номе disput               | ES* HE | ARINGS - C | REDITS-             | 1 cree  | sits<br>> 8 - |
| Mobile Number *                                 | 0767278868                |        |            |                     |         |               |
| Email Address *                                 | applicant10@adrtest.co.za |        |            |                     |         |               |
| Occupation                                      | Manager                   |        |            |                     |         |               |
| Physical Address                                | 1234 grant                |        |            |                     |         |               |
| Suburb                                          | Fairie Glen               |        |            |                     |         |               |
| City                                            | Pretoria                  |        |            |                     |         |               |
| Province                                        | Gauteng                   |        |            |                     |         |               |
| Postal Code                                     | 0001                      |        |            |                     |         |               |
|                                                 |                           |        |            |                     |         |               |
|                                                 | Copyright © 2021          |        | ۷          | LANDOBYTE           |         |               |
| P Type here to search                           | 💁 💽 🗃 🛲 🐢 😰 👘 🛤           |        | 2          | )*C Clear ^ 🛥 🙍 네)) | ENG 21: | )6<br>1/02    |

#### <u>STEP 3</u>

- Once the user (Applicant) clicks on the LOG NEW DISPUTE button, he will be diverted to the **DISPUTE DETAILS** page.
- On this page he will be requested to supply a description of the dispute and also a description of the relief or compensation he is claiming.
- To assist users (Applicants) in formulating the descriptions we have supplied examples. To view the examples a user must just click on the "click here to view examples" link.
- Please note that that we wish to keep the process as simple and informal as possible. Providing brief, clear and concise descriptions will be sufficient.
- If more detail is required, the appointed arbitrator will request said information at the pre-arbitration meeting.
- Once the information is completed and the user (Applicant) is happy he then clicks on the <u>SAVE</u> button.

|                                                                                                    |                                                                                                    |                                                                                                    |                                                                                                    | ~ — cu                                                                                                    |
|----------------------------------------------------------------------------------------------------|----------------------------------------------------------------------------------------------------|----------------------------------------------------------------------------------------------------|----------------------------------------------------------------------------------------------------|----------------------------------------------------------------------------------------------------|
|                                                                                                    |                                                                                                    |                                                                                                    |                                                                                                    | ☆ <b>#</b>                                                                                                    |
| НОМЕ                                                                                                    | DISPUTES                                                                                                    | HEARINGS -                                                                                                    | CREDITS~                                                                                                    | 1 credits                                                                                                    |
|                                                                                                    |                                                                                                    |                                                                                                    |                                                                                                    |                                                                                                    |
| Please capture your dispu                                                                                                    | ite information.                                                                                                    |                                                                                                    |                                                                                                    |                                                                                                    |
| 2021/10/06                                                                                                    |                                                                                                    |                                                                                                    |                                                                                                    |                                                                                                    |
| I lent him R10 000 which he failed to pay back                                                                                                    |                                                                                                    | ן                                                                                                    |                                                                                                    |                                                                                                    |
| in 200 words and fewer.<br>Cilick here to view example                                                                                              | onese and in emonological                                                                                                    |                                                                                                    |                                                                                                    |                                                                                                    |
| R10 000 plus interest                                                                                                    |                                                                                                    | ]                                                                                                    |                                                                                                    |                                                                                                    |
| Please provide detailed description of Relief or Compensation. I<br>inchronological order.<br>In 200 words and fewer.<br>Click here to view example | must be clear, concise and                                                                                                    |                                                                                                    |                                                                                                    |                                                                                                    |
| No                                                                                                    | ~                                                                                                    |                                                                                                    |                                                                                                    |                                                                                                    |
|                                                                                                    |                                                                                                    |                                                                                                    |                                                                                                    |                                                                                                    |
|                                                                                                    | HOME Please capture your disput 2021/10/06 I lent him R10 000 which he failed to pay back: I codor I 200 words and fever. Click here to view example R10 000 plus interest IMENDADO Vords and fever. Click here to view example Click here to view example No | HOME DISPUTES-  Please capture your dispute information.  2021/10/06  Itent him R10 000 which he failed to pay back  Itent him R10 000 which he failed to pay back  R10 000 plus interest  R10 000 plus interest  R10 000 plus inter | HOME     DISPUTES -     HEARINGS -       Please capture your dispute information.     2021/10/06     •       2021/10/06     •     •       Lient him R10 000 which he failed to pay back:     •     •       Other     •     •       1 200 words and fewer.     •     •       Click here to view example     •     •       R10 000 plus interest     •     •       Please provide deliated description of teleor or compensation. If must be clear, concesse and inchronological order.     •       Incomongenication or teleor order.     •     •       Click here to view example     •     •       No     •     • | HOME     DISPUTES*     HEARINGS*     CREDITS*       Please capture your dispute information.       2021/10/06       Item him R10 0000 which he failed to pay back:       Item him R10 0000 which he failed to pay back:       Item him R10 0000 which he failed to pay back:       Item him R10 0000 plus interest       R10 0000 plus interest       In 200 words and fewer:       Citick here to view example |

900 / (1)) ENG 21

#### <u>STEP 4</u>

Type here to search

- Once saved the user (Applicant) is diverted to a page confirming that dispute has been registered.
- It is imperative that the user (Applicant) attentively read the notifications provided.
- The user (Applicant) is now granted the opportunity to upload documentation he feels supports his claim and is of importance in proving his claim. He does so by clicking on the **DOCUMENTS** button.
- He will be diverted to a new page where he then clicks on the <u>UPLOAD</u> <u>DOCUMENTS</u> button.
- The user (Applicant) will then be diverted to an UPLOAD DOCUMENT page where he will then be positioned to upload said documentation.
- Once uploaded the user (Applicant) must then click on the BACK TO DISPUTE button.

| → C adraccess.co.za/m/o3IRCI4O.m                                                                                                    |                                                                                           |                                                                                      |                                    |                                                                                                    | ☆ 弁                                                                                                    |
|----------------------------------------------------------------------------------------------------|-------------------------------------------------------------------------------------------|--------------------------------------------------------------------------------------|------------------------------------|----------------------------------------------------------------------------------------------------|----------------------------------------------------------------------------------------------------|
| SOUTH AFRICAN ALTERNATIVE<br>DISPUTE RESOLUTION                                                                                                    | номе                                                                                      | DISPUTES-                                                                            | HEARINGS -<br>SEND DISPUTE TO RESP |                                                                                                    | 1 credits<br>APP 8 APP 8<br>MANAGE DISPUT                                                                                                    |
| NOTIFICATION                                                                                                    |                                                                                           |                                                                                      |                                    | :                                                                                                    | 2021-11-02 21:22:51                                                                                                    |
| Your dispute has been registered.                                                                                                    |                                                                                           |                                                                                      |                                    |                                                                                                    |                                                                                                    |
| Please check that all the information submitted is correct before sending the                                                                                                    | dispute to the Respondent.                                                                |                                                                                      |                                    |                                                                                                    |                                                                                                    |
| To add your supporting documentation please click on the DOCUMENTS but<br>complete upload.                                                                                                    | tton, then select the UPLOAD DOCUMENT                                                     | s dropdown button and continue                                                       | follow instructions to             |                                                                                                    |                                                                                                    |
| <ul> <li>If you wish to edit or remove any of the information supplied or documentatio<br/>and proceed to make changes.</li> </ul>                                                                                                    | in uploaded click on the MANAGE DISPUT                                                    | E button, then select EDIT DISPU                                                     | UTE dropdown button                |                                                                                                    |                                                                                                    |
| - Once you are happy that all the information provided and documentation uplo                                                                                                    | oaded is correct proceed to click on the SEI                                              | ID DISPUTE TO RESPONDENT                                                             | r button.                          |                                                                                                    |                                                                                                    |
| Please note that once you have sent the dispute to the Respondent you will r<br>authorization of the Registrar of the Platform or appointed Chairperson (Arthirs                                                                                                    | not be allowed to amend any information or<br>ator) after the necessary due consideration | add any additional documents w                                                       | ithout the written                 |                                                                                                    |                                                                                                    |
|                                                                                                    | SND-2021-11-AF                                                                            | RB-00001-AP                                                                          |                                    |                                                                                                    |                                                                                                    |
|                                                                                                    | SND-2021-11-AF                                                                            | 2021                                                                                 |                                    | Landobyte                                                                                                    |                                                                                                    |
| Р Type here to search 🛛 🛤 🗞                                                                                                    | SND-2021-11-AF<br>Copyright <                                                             | 2021                                                                                 |                                    | <ul> <li>Provinces or By TE</li> <li>19°C Clear ~ </li> </ul>                                                                                                    | /派 (小)) ENG 21/23<br>2021/11/0                                                                                                    |
| ア Type here to search 日 ● 3                                                                                                    | SND-2021-11-AF<br>Copyright ©                                                             | 2021                                                                                 |                                    | 19°C Clear 🗠 📾                                                                                                    | 病 d0) ENG 21123<br>2021/11/0<br>〜 ― C                                                                                                    |
| P Type here to search III ● ● #recent > ● ● ● #recent Arm X ●                                                                                                    | SND-2021-11-AF<br>Copyright (                                                             | 2021                                                                                 |                                    | Division of Charles of Charles of Control of Control of Charles of Charles of | ▲ q3) ENG 21123<br>2023/11/0<br>マーロ<br>☆ 本                                                                                                    |
| P Type here to search      DIPAccess - Uplead Files to Ap; *      G      G      Support Address - Address - Address      Support AFRICAN ALTERNATIVE      DISPUTE RESOLUTION                                                                                                    | SND-2021-11-AF<br>Copyright &<br>Copyright &<br>HOME                                      | 2021<br>DISPUTES -                                                                   | HEARINGS -                         | CREDITS-                                                                                                    |                                                                                                    |
| P Type here to search     DBAccess - Uphalad Flass to Apr X     addresses.co.ads/m//bd002p7_m     SOUTH AFRICAN ALTERNATIVE     DISPUTE RESOLUTION  pload Files to Applicant Folder                                                                                                    | SND-2021-11-AF                                                                            | 018PUTES-                                                                            | HEARINO 5-                         | CREDITS-                                                                                                    | (1) ENG 2012<br>2021/11/0<br>> - C<br>> به<br>& APP 8 APP<br>BACK TO DI                                                                                                    |
| P Type here to search     P Type here to search     Disfuscrees - Upload Files to Apr: X     SOUTH AFRICAN ALTERNATIVE DISFUTE RESOLUTION  Plooad Files to Applicant Folder                                                                                                    | SND-2021-11-AF                                                                            | DISPUTES-<br>RB-00001-AP                                                             | HEARINO 5 -                        | CREDITS-<br>CREDITS-                                                                                                    | ж do) INC 2023<br>→ - а<br>→ - а<br>3 сте<br>1 сте<br>1 сте                                                                                                    |
| P Type here to search  DDMAcess - Upload Files to Apr X  DDMACess - Upload Files to Applicant Folder  Pload Files to Applicant Folder                                                                                                    | SND-2021-11-AF<br>Copyright @<br>HOME<br>SND-2021-11-A                                    | DISPUTES -<br>RB-00001-AP                                                            | HEARINOS -                         | CREDITS-                                                                                                    | (40) ING 2011<br>2021/00<br>2021/00                                                       |
| P Type here to search     Disfacese - Upload Files to Apr X     South AFRICAN ALTERNATIVE     DISFUTE RESOLUTION                                                                                                    | SND-2021-11-AF<br>Copyright &<br>MOME                                                     | 2021<br>DIAPUTES -<br>RB-00001-AP                                                    | HEARINGS~                          | CREDITS-<br>CREDITS-                                                                                                    | د مان المن 103 ميل 103 ميل 103 م<br>ميل 103 ميل 103 ميل 103 ميل 103 ميل 103 ميل 103 ميل 103 ميل 103 ميل 103 ميل 103 ميل 103 ميل 103 ميل 103 ميل 103 م                                                                                                    |
| P Type here to search     DDMccess - Upload Flats to Api × +     advacesse.co.sa/v/PO00207_m     ddmcesse.co.sa/v/PO00207_m     DDMCess - Upload Flats to Applicant Folder  The tolesong extensions are ablowed pdf, jag, jang, prg. 15, 16, dece                                                                                                    | Citck the uplead button or the                                                            |                                                                                      | HEARING 5 -                        | CREDITS -                                                                                                    | د دان الدي 103<br>۲۰۰۰ ۲۰۰۵ ۲۰۰۵ ۲۰۰۵ ۲۰۰۵ ۲۰۰۵ ۲۰۰۵ ۲۰۰۵                                                                                                    |
| P Type here to search     Type here to search     Support Flats to Alt      Type     a advacement of a search     Support AFRICAN ALTERNATIVE     Support AFRICAN ALTERNATIVE     Support AFRICAN ALTERNATIVE     Support AFRICAN ALTERNATIVE     Type here to Alternative and advanced ptf, jug, jung, prog. 15, 16, deece                                                                                                    | Copyright G                                                                               | B-00001-AP           RB-00001-AP           a min           g and drop your document. | HEARINGS -                         | CREDITS -<br>CREDITS -<br>DOCUM                                                                                                    | ла форма лана<br>Солутита<br>Солутита<br>Солута<br>Солута<br>Солота<br>Солото<br>Солото<br>Солото<br>Солото<br>Солото<br>Солото<br>Солото<br>Соло |
| P Type here to search     O     O   | Click the uplead button or the                                                            | B-00001-AP           RB-00001-AP           A FILE                                    | HEARING 5-                         | CREDITS-<br>CREDITS-                                                                                                    | (4 d) the 2027/10<br>2027/10<br>★ 3<br>★ 3<br># 2019 a Are<br>Means To Date to Da                                                                                                    |
| Type here to search     Type here to search     SubtracesUphana Fais to All X     The difference of a difference of a d | Copyright C<br>Copyright C<br>HOME                                                        | B-00001-AP                                                                           | HEARING 5+                         | CREDITS-<br>CREDITS-                                                                                                    | ла do) the 2007/110<br>2007/110<br>→                                                                                                    |
| Type here to search     Type here to search     Sourch      addaecees-cupakin/hb002gp2.m     Sourch AFRICAN ALTERNATIVE     DISPUTE RESOLUTION  pload Files to Applicant Folder  The hologoing addressense are advoced pdf, jag, jaeg, proj. 16, 16, dece                                                                                                    | Copyright C<br>Copyright C<br>HOME<br>SND-2021-11-A<br>Click the uplead button or the     | RB-00001-AP                                                                          | HEARINO 5 -                        | CREDITS-<br>CREDITS-                                                                                                    | (4) INC 2011<br>2011<br>→ →<br>→ →<br>A PP 0 APP<br>MENTS MACE TO B                                                                                                    |
| P Type here to search      DMArcess • Updad Files to Apr: X      DMArcess • Updad Files to April X      DMArcess • Updad Files to Applicant Folder   The bibliosing addressmers are allowed pil, jug, jung, prog. 16, 16, 4600                                                                                                    | Copyright C<br>Copyright C<br>HOME<br>SND-2021-11-A<br>Click the uplead button or dra     | B-00001-AP                                                                           | HEARINO 5 -                        | CREDITS-<br>CREDITS-                                                                                                    |                                                                                                    |

💷 🥶 📼 📼 🐖

#### <u>STEP 5</u>

Once the user (Applicant) has created the dispute and uploaded the documentation in support of his case, he then clicks on the <u>SEND DISPUTE</u> <u>TO RESPONDENT</u> button.

| ADRAccess - SND-2021-11-ARB-1 × +                                      |                             |                 |           |                            |                      | ~ - Ø                       | ×      |
|------------------------------------------------------------------------|-----------------------------|-----------------|-----------|----------------------------|----------------------|-----------------------------|--------|
| $\leftarrow$ $\rightarrow$ C $\triangleq$ adraccess.co.za/m/o3IRCI40.m |                             |                 |           |                            |                      | x 🛪 🛔                       | ) :    |
| SOUTH AFRICAN ALTERNATIV                                               | E                           | HOME            |           | HEARINGS -                 | CREDITS+             | 1 credits<br>APP 8 APP 8 +  | ^      |
| ACCESSION                                                              |                             |                 |           | SEND DISPUTE TO RESPONDENT | DOCUMENTS            | MANAGE DISPUTE -            | •      |
| DISPUTE AFFEICANTINI ORMATION RESPON                                   | DENTINFORMATION DETAILS     | ,               |           |                            |                      |                             |        |
|                                                                        |                             | SND-2021-11-ARB | -00001-AP |                            |                      |                             | 1      |
| Applicant                                                              | APP 8 APP 8                 |                 |           |                            |                      |                             |        |
| Respondent                                                             | Grant Grant                 |                 |           |                            |                      |                             |        |
| Dispute Type                                                           | Commercial                  |                 |           |                            |                      |                             |        |
| Reference                                                              | SND-2021-11-ARB-00001-AP    |                 |           |                            |                      |                             |        |
| Chairperson                                                            | Not Assigned                |                 |           |                            |                      |                             |        |
| Dispute Status                                                         | Ready to Send to Respondent |                 |           |                            |                      |                             |        |
| Response Status                                                        | N/A                         |                 |           |                            |                      |                             |        |
| Outcome Status                                                         | N/A                         |                 |           |                            |                      |                             |        |
| Initiated                                                              | 2021-11-02 21:06:52         |                 |           |                            |                      |                             |        |
|                                                                        |                             |                 |           |                            |                      |                             |        |
|                                                                        |                             |                 |           |                            |                      |                             |        |
|                                                                        |                             | Copyright © 20  | 21        |                            | CINE DEVELOPED BY    |                             |        |
| ٩                                                                      |                             | Sopright @ 20   |           |                            | ✓ LANDOBYTE          |                             | v<br>F |
| F P Type here to search                                                | # 💁 🙆 🚍                     | 🚾 💽 🔒 🗷         |           |                            | 19°C Clear \land 🖢 🌈 | (小) ENG 21:38<br>2021/11/02 | -      |

#### STEP 6

- The user (Applicant) will then be diverted to where he needs confirm the information supplied, provides the necessary consent that the dispute can be sent to the Respondent and also confirms/accepts that he understands the terms, conditions and rules of ADR Access.
- ▶ If happy the user (Applicant) clicks on the **SEND TO RESPONDENT** button.

| ADRAccess - Send Statement of 🛛 🗙 🕂                                                                         |                                                                                                |                             |                                                                       |                   |                        | ~ - @ ×                       |
|----------------------------------------------------------------------------------------------------|------------------------------------------------------------------------------------------------|-----------------------------|-----------------------------------------------------------------------|-------------------|------------------------|-------------------------------|
| ← → C  ⓐ adraccess.co.za/m/dfW799RW.m                                                                       |                                                                                                |                             |                                                                       |                   |                        | ☆ 🛊 🏝 🗄                       |
| SOUTH AFRICAN ALTERNATIV<br>DISPUTE RESOLUTION                                                              | /E                                                                                             | HOME                        | DISPUTES+                                                             | HEARINGS -        | CREDITS -              | 1 credits                     |
| By clicking on SEND DISPUTE TO RESPONDENT buth     By clicking on SEND DISPUTE TO RESPONDENT buth platform. | ton you confirm that you have given the conse<br>ton you confirm that you have read, understan | ent that the Statement of D | ispute can be sent to the Response<br>rms and conditions of the ADR a | ondent.<br>ACCESS |                        |                               |
| Send Statement of Dispute to                                                                                | o Respondent                                                                                   | sh to cond this Dis         | puto to the Deceande                                                  | nł2               |                        | _                             |
|                                                                                                    | Are you sure you wit                                                                           | SIT to send this dis        | pute to the Responde                                                  | 11.?              |                        | _                             |
| Dispute                                                                                                    | SND-2021-11-ARB-00001-AP                                                                       |                             |                                                                       |                   |                        |                               |
| Dispute Type                                                                                                | Commercial                                                                                     |                             |                                                                       |                   |                        |                               |
| Applicant                                                                                                   | APP 8 APP 8                                                                                    |                             |                                                                       |                   |                        |                               |
| Respondent                                                                                                  | Grant Grant                                                                                    |                             |                                                                       |                   |                        |                               |
| SEND TO RESPONDENT                                                                                          |                                                                                                |                             |                                                                       |                   | BACK                   | TO DISPUTE                    |
| 4                                                                                                    |                                                                                                | Copyright © 2021            |                                                                       |                   |                        |                               |
| Type here to search                                                                                         | # 🥶 🔕 💷 🛲                                                                                      | 💽 🗄 🛤                       |                                                                       |                   | 🌙 19°C Clear \land 🖢 🌈 | ¢») ENG 21:39<br>2021/11/02 € |

#### <u>STEP 7</u>

- Once the user (Applicant) clicks on the SEND TO RESPONDENT button he will be diverted to a page where he will receive confirmation that the Notice and Statement of Dispute has been sent to the Respondent.
- > The user (Applicant) has now filed the new dispute and can log out.
- Please note that a credit only gets deducted once the user (Applicant) sends the dispute to the Respondent.
- The Respondent will then receive an email and SMS informing him that a dispute has been lodged and that he now has 3 working days to either settle or defend the claim.
- The user (Applicant) will also be informed via email and SMS once the Respondent makes a decision.

| ADRACCESS - SND-2021-11-ARE: × +                                                                           |                                          |                               |                   |          | · - D               |
|----------------------------------------------------------------------------------------------------|------------------------------------------|-------------------------------|-------------------|----------|---------------------|
| → C adraccess.co.za/m/KZfa8tsY.m                                                                           |                                          |                               |                   |          | ☆                   |
| SOUTH AFRICAN ALTERNATIVE<br>DISPUTE RESOLUTION                                                            | HOME                                     | DISPUTES -                    | HEARINGS -        | CREDITS- | 0 credits           |
| Your Notice and Statement of Dispute has been sent to the Respondent.                                      |                                          |                               |                   |          | 2021-11-02 21:43:19 |
|                                                                                                    |                                          |                               |                   |          | 2021-11-02 21:43:21 |
| Your Notice and Statement of Dispute has been delivered to the email address (via                          | a email) and mobile number (via SMS)     | of the Respondent.            |                   |          |                     |
| The Respondent will be provided with an opportunity to either settle or defend the                         | claim filed.                             |                               |                   |          |                     |
| If the Respondent decides to file an Offer of Settlement you will have the opportunit                      | ity to accept or reject the offer.       |                               |                   |          |                     |
| If you accept the Offer of Settlement then the matter will be referred to the ADR Re settlement agreement. | gistrar who will appoint a Chairperson   | (Arbitrator) to make an Award | I in terms of the |          |                     |
| If you do not accept the Offer of Settlement the Registrar shall then appoint a Chair                      | rperson (Arbitrator) to hear the matter. |                               |                   |          |                     |
| If the Respondent decides to defend the dispute you will receive a Statement of De                         | efence notice from the Respondent.       |                               |                   |          |                     |
| Once the Respondent files its Statement of Defence the Registrar will then appoint                         | t a Chairperson (Arbitrator) to hear the | matter.                       |                   |          |                     |
|                                                                                                    |                                          |                               |                   |          |                     |
| ND-2021-11-ARB-00001-AP                                                                                    |                                          |                               |                   |          |                     |
|                                                                                                    |                                          |                               |                   |          |                     |
| DISPUTE APPLICANT INFORMATION RESPONDENT INFORMATION                                                       | DETAILS                                  |                               |                   |          |                     |
|                                                                                                    | Copyright ©                              | 2021                          |                   |          | E                   |
|                                                                                                    |                                          |                               |                   | -        |                     |